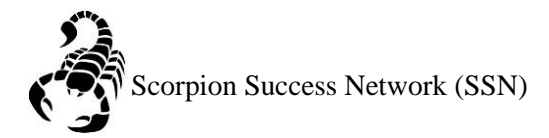

For the purpose of this guide we are going to schedule an appointment the Academic Advising Center.

Step 1: Go to the <u>NSC website</u> and click the Login icon at the top right hand of the screen.

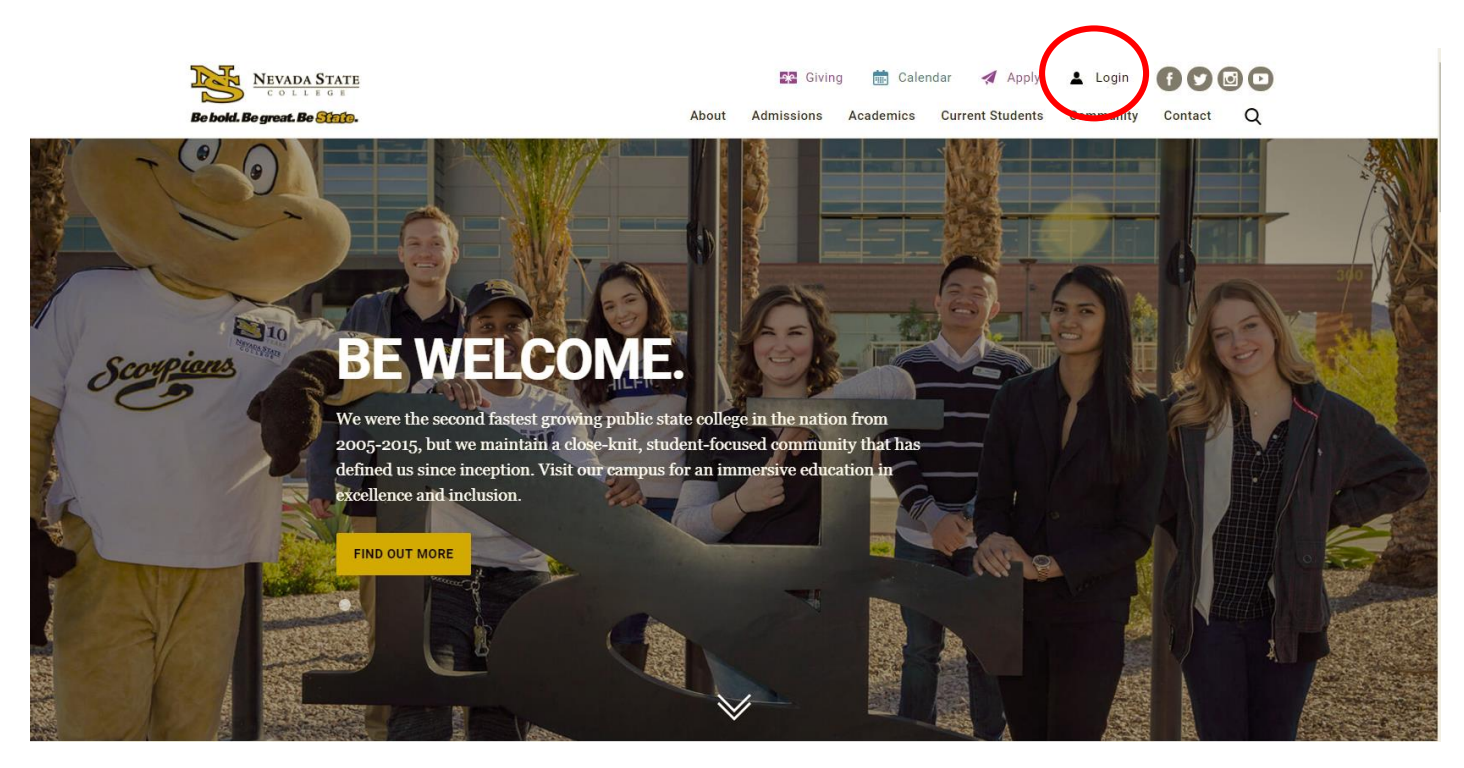

Step 2: Log in with your NSHE Number (student number) and Password

| NEVADA STATE<br>COLLEGE                                                                                          |
|----------------------------------------------------------------------------------------------------|
| Sign In                                                                                                    |
| NSHE/NSC ID                                                                                                    |
| Password                                                                                                    |
| LOGIN                                                                                                    |
| Forgot Password   First Time Users   Need Help?                                                                  |
| Terms of Use:<br>By logging into myNSC, you agree to abide by the<br><u>NSHE Computing Resources Use Policy.</u> |
|                                                                                                    |
|                                                                                                    |

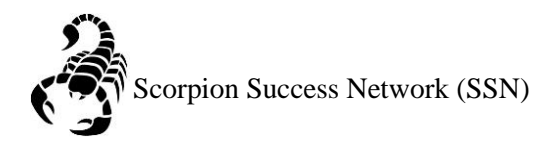

## Step 3: Click on Apps

| 🗞 QuickLaunch 🗢                            |                  |  |  |  |  |  |
|--------------------------------------------|------------------|--|--|--|--|--|
| FAVORITES                                  | Z                |  |  |  |  |  |
| PeopleSoft                                 |                  |  |  |  |  |  |
| 🛞 WCOnline                                 |                  |  |  |  |  |  |
| 🔘 KBox Support Portal                      |                  |  |  |  |  |  |
|                                            |                  |  |  |  |  |  |
|                                            |                  |  |  |  |  |  |
| Manag                                      | e Favorites +Add |  |  |  |  |  |
| LAUNCHPAD                                  |                  |  |  |  |  |  |
|                                            |                  |  |  |  |  |  |
| 🙆 Email (Office 365)                       |                  |  |  |  |  |  |
| 🚰 Faculty Center                           |                  |  |  |  |  |  |
| 🛞 Files                                    |                  |  |  |  |  |  |
| Online Courses (Webcampus/Canvas)          |                  |  |  |  |  |  |
| Refer Student to the Student C.A.R.E. Team |                  |  |  |  |  |  |
| Refer Student to Student Conduct           |                  |  |  |  |  |  |
| Scorpion Card                              |                  |  |  |  |  |  |
| Survey Tool/Qualtrics                      |                  |  |  |  |  |  |
| Warkday                                    |                  |  |  |  |  |  |
| H APPS                                     |                  |  |  |  |  |  |
| + FACULTY CENTER                           |                  |  |  |  |  |  |
| + HUMAN RESOURCES                          |                  |  |  |  |  |  |
| + LIBRARY                                  |                  |  |  |  |  |  |
| + PEOPLESOFT                               |                  |  |  |  |  |  |

Step 4: Click on **Scorpion Success Network**. You can drag the Scorpion Success Network to your favorites section of the Quick Launch Section.

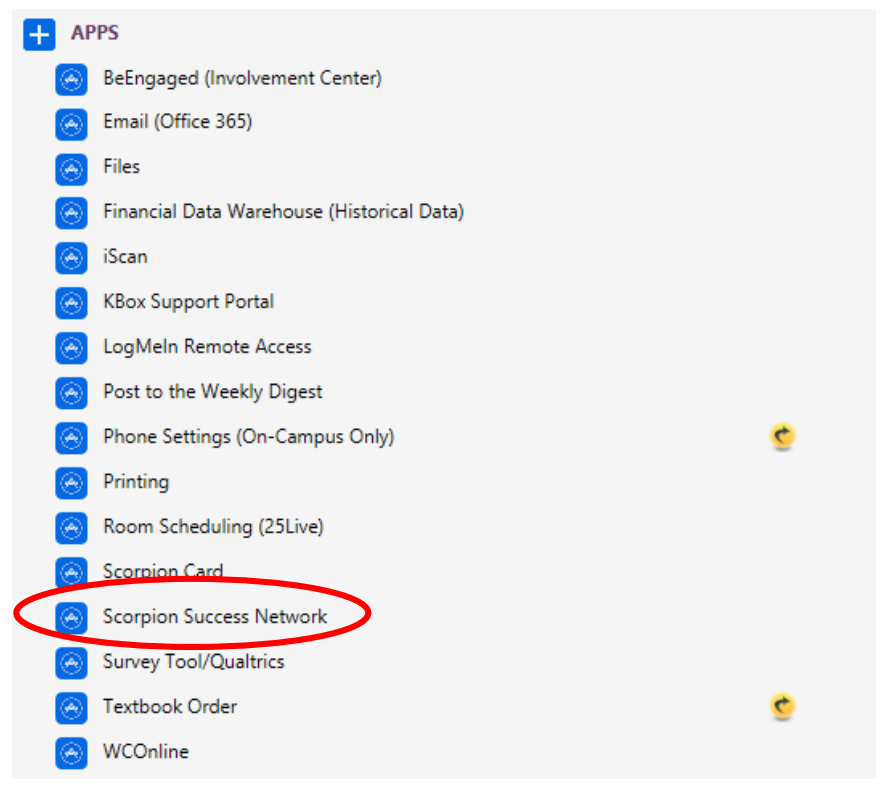

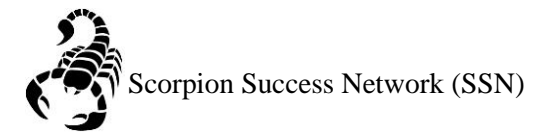

Once you have signed in your default page should be the **My Success Network** which shows all the **Student Support Services** offered on campus that are **free** and available to assit you.

**My Success Network** also shows your Academic Advisors and Instructors that you are connected to depending on your enrolled classes for the currently semester.

Step 5: From your **My Success Network** page, click the triangle beside the name of the person you would like to make an appointment with.

| ≡ Services                       |                                        |   |  |  |  |  |  |
|----------------------------------|----------------------------------------|---|--|--|--|--|--|
| Search services and people       |                                        | Q |  |  |  |  |  |
| How can we help?                 |                                        |   |  |  |  |  |  |
| Your Connections                 |                                        |   |  |  |  |  |  |
| Yasmin Gold<br>Mother of Dragons | Auric Goldfinger     King of the North | • |  |  |  |  |  |
| Paul Jackson<br>Instructor       | Grant Jordan                           | • |  |  |  |  |  |
| General Advisor                  | Justin Withers Instructor              | - |  |  |  |  |  |
| Your Services                    |                                        |   |  |  |  |  |  |

## Step 6: Click Schedule

|         | Calvin Johe<br>Student Sen    | Schedule |
|---------|-------------------------------|----------|
|         |                               | Email    |
| $\odot$ | Clara Kass<br>Department      | Call     |
|         | <b>Don Maitz</b><br>Professor |          |

Step 7: Select the day you desire by using the calendar located on the left side of the screen or the arrows on the left.

|     |    | July     | 2019 - | •               |    | 1               | Day                  | w                                   | leek            |                  |                       |                            |                                     |
|-----|----|----------|--------|-----------------|----|-----------------|----------------------|-------------------------------------|-----------------|------------------|-----------------------|----------------------------|-------------------------------------|
| S   | М  | Т        | W      | Т               | F  | S               |                      |                                     |                 |                  |                       |                            |                                     |
| 0   | 1  | 2        | 3      | 4               | 5  | 6               |                      |                                     |                 |                  |                       | Time Scale 💿 5 day 🔘 7 day | 07-21-2019 to 07-27-1019            |
| 7   | 8  | 9        | 10     | 11              | 12 | 13              |                      |                                     | Monday, July 22 | Tuesday, July 23 | Wednesday, July 24    | Thursday, July 25          | Friday, July 26                     |
| 4   | 15 | 16       | 17     | 18              | 19 | 20              | 8 <mark>00 am</mark> |                                     | Time slot taken | Time slot taken  | Time slot taken       | Time slot taken            | Time slot taken                     |
| 1 3 | 22 | 23       | 24     | 25              | 26 | 27              | 15                   |                                     |                 |                  |                       |                            |                                     |
| 8 3 | 29 | 30       | 31     | 1               | 2  | 3               | :30                  |                                     |                 |                  |                       |                            |                                     |
| 4   | 5  | 6        | 7      | 8               | 9  | 1               | :45                  |                                     |                 |                  | Advising Office Hours | Advising Office Hours      | Advising Office Ho                  |
|     |    | Т        | oday   | _               |    |                 | 9:00 am              |                                     | Time slot taken |                  | Time slot taken       | Time slot taken            | Time slot taken                     |
|     |    |          |        |                 |    |                 | :15                  |                                     |                 |                  |                       |                            |                                     |
|     | М  | 1argie   | Tove   | s               |    |                 | :30                  |                                     |                 |                  |                       |                            | Time slot taken                     |
|     |    | 45       |        |                 |    |                 |                      |                                     |                 |                  |                       |                            |                                     |
|     |    | 10.00 an |        | Time slot taken | -  | Time slot taken | -                    |                                     |                 |                  |                       |                            |                                     |
|     |    | 10.00 an |        |                 |    |                 |                      |                                     |                 |                  |                       |                            |                                     |
|     |    |          |        |                 |    |                 |                      |                                     |                 |                  |                       |                            |                                     |
|     |    |          |        |                 |    |                 | :30                  |                                     | -               |                  |                       |                            | <ul> <li>Time slot taken</li> </ul> |
|     |    | :45      |        |                 | 4  |                 |                      |                                     |                 |                  |                       |                            |                                     |
|     |    | 11:00 an |        | Time slot taken |    | Time slot taken |                      | <ul> <li>Time slot taken</li> </ul> |                 |                  |                       |                            |                                     |
|     |    | :15      |        |                 |    |                 |                      |                                     |                 |                  |                       |                            |                                     |
|     |    | :30      |        | Time slot taken |    |                 |                      |                                     |                 |                  |                       |                            |                                     |
|     |    | :45      |        |                 |    |                 |                      |                                     |                 |                  |                       |                            |                                     |

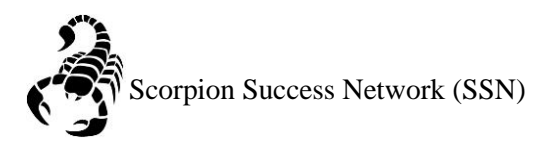

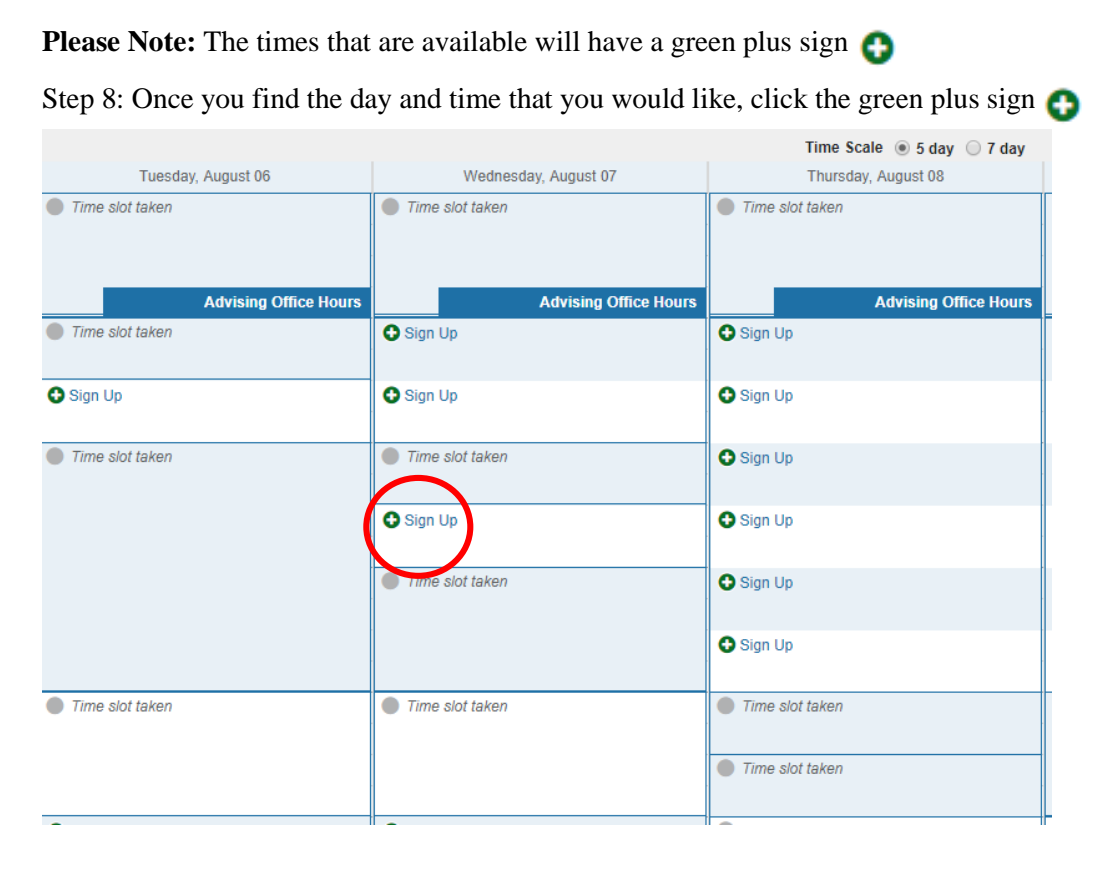

Step 9: Select the **Reason** for the appointment. This field is **required** in order to schedule the appointment.

**Please Note:** Appointments require a minimum of 30 minutes and maximum 1 hour. Certain **Reasons** for the appointment require 1 hour, which include:

Academic Probation Hold Change/Add/Remove Major or Minor SAP (Financial Aid) Academic Plans Max Credit **Excess** Credit **Add Appointment** Never Mind Submit With \* Reason Academic Probation Hold Course Academic Warning Hold Select a reason in order t Advising Hold When Change/Add/Remove Major or Minor Flag/Referral \* Duration Graduation Requirements \* Where Major advising appointment Instructions Petition/Course Substitution Details Registration / Class Schedule Explain in detail what you a Registration Questions/Help Withdrawal Questions/Help

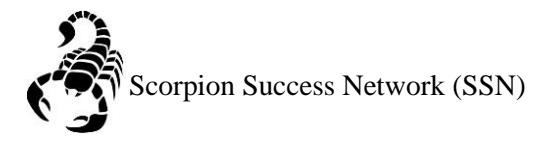

Step 10: Once you have selected the **Reason** for the appointment. **Course** is not a required field for the advising appointment, but if you would like to discuss a specific class you are struggling with you can indicate that on this section

**Please Note:** Depending on the **Reason** selected it will automatically default to the time required for the appointment. This cannot be changed.

| 大<br>大                    | ×                                                                   |  |  |  |  |  |  |  |  |
|---------------------------|---------------------------------------------------------------------|--|--|--|--|--|--|--|--|
| Add Appointme             | ent Never Mind Submit                                               |  |  |  |  |  |  |  |  |
| With                      |                                                                     |  |  |  |  |  |  |  |  |
| * Reason                  | Major advising                                                      |  |  |  |  |  |  |  |  |
| Course                    | No Course                                                           |  |  |  |  |  |  |  |  |
| Select a reason in orde   | Select a reason in order to complete the following fields:          |  |  |  |  |  |  |  |  |
| When                      | 10:30 am 08-07-2019                                                 |  |  |  |  |  |  |  |  |
| * Duration                | 30 minutes                                                          |  |  |  |  |  |  |  |  |
| * Where                   | Raker Student Success Center                                        |  |  |  |  |  |  |  |  |
| Instructions              | Please arrive at least 5 minutes before your scheduled appointment. |  |  |  |  |  |  |  |  |
| Details                   |                                                                     |  |  |  |  |  |  |  |  |
| Explain in detail what yo | u are looking to accomplish in this appointment.                    |  |  |  |  |  |  |  |  |
|                           |                                                                     |  |  |  |  |  |  |  |  |
|                           |                                                                     |  |  |  |  |  |  |  |  |
|                           |                                                                     |  |  |  |  |  |  |  |  |
| * Required fields         | Never Mind Submit                                                   |  |  |  |  |  |  |  |  |

Step 11: Where is automatically defaulted to the Raker Student Success Center (RSS), which means for **in-person** appointments. If you would like a **phone appointment**, please contact the Advising Center at 702-992-2160

**Details**: Please tell us what you would like to discuss on your appointment. **Please be as specific as possible in order for the advisor to make the appointment as productive as possible.** 

Example: I would like to discuss classes for the upcoming semester and help signing up for classes

Click Submit – You will receive a confirmation email regarding your appointment.

| Details<br>Explain in detail what you are looking to accomplish ir | n this appointment. |
|--------------------------------------------------------------------|---------------------|
|                                                                    |                     |
|                                                                    |                     |
| * Required fields                                                  | Never Mind Submit   |